# eNote Corrections

Fannie Mae

#### **Correcting Errors on Registered eNotes**

Refer to this step-by-step guide when you need to correct errors on registered eNotes. Discover easy-to-follow directions, linked resources, and important contact information.

### Pre & Post-acquisition clerical error corrections

**Step 1:** Draft an eNote correction agreement to be signed by both the borrower(s) and the lender (Fannie Mae does not have a standard form for the correction agreement).

**Step 2:** Report a modification to the MERS<sup>®</sup> eRegistry for the corrected eNote.

**Step 3:** eDeliver a copy of the eNote correction agreement to Fannie Mae's eVault; along with the eNote. For pre-acquisition corrections, reach out to the <u>eMortgage Team</u> to assist with loan certification.

**Step 4:** Provide a copy of the correction agreement to the Servicer to be maintained in the servicing file.

**NOTE:** Clerical errors are defined in section <u>E-2-06</u> of the Selling Guide.

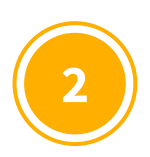

### Pre-acquisition corrections with a paper note replacement

**Step 1:** Draw a paper note with the same MIN (Mortgage Identification Number) as the original eNote.

**Step 2:** Borrower executes the corrected paper note.

**Step 3:** Reverse the registration of the original eNote on the MERS<sup>®</sup> eRegistry (make sure you have Control and Location of the eNote prior to attempting to reverse the registration).

**Step 4:** Deliver the note as a paper note (make sure Loan Delivery does not have the eNote indicator).

## eNote Corrections

#### **Correcting Errors on Registered eNotes**

### Pre-acquisition corrections with an eNote replacement

**Step 1:** Draw a new eNote with the same MIN as the original eNote.

Step 2: Borrower executes corrected eNote.

**Step 3:** Reverse the registration of the original eNote on the MERS<sup>®</sup> eRegistry (make sure you have Control and Location of the eNote prior to attempting to reverse the registration).

**Step 4:** Register the corrected eNote.

**Step 5:** If Fannie Mae already has a copy of the original eNote, make sure to eDeliver the corrected eNote to Fannie Mae **<u>BEFORE</u>** transferring Control and Location of the eNote back to Fannie Mae. Check to make sure it completed and if not, try the transfer again.

# 4

### **Post-acquisition corrections**

**Step 1:** Draw a paper note with the correction and have the borrower sign.

**Step 2:** Complete a <u>Post Purchase Adjustment (PPA) request</u> to report the correction to the Note. Request should be made within 3 business days of identification of error.

**Step 3:** Contact <u>eMortgage\_Custody@fanniemae.com</u> to alert them of the correction (include <u>Form 2009e</u>). Make sure to provide the Case ID from LSDU (from the PPA request).

**Step 4:** Deliver the paper note to your Fannie Mae document custodian with the appropriate data for boarding the loan (file format is defined by custodian).

**NOTE:** eNote errors identified post-acquisition cannot be corrected with a replacement eNote.